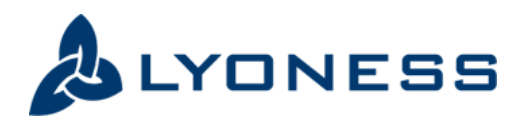

#### **INSTRUCTIONS**

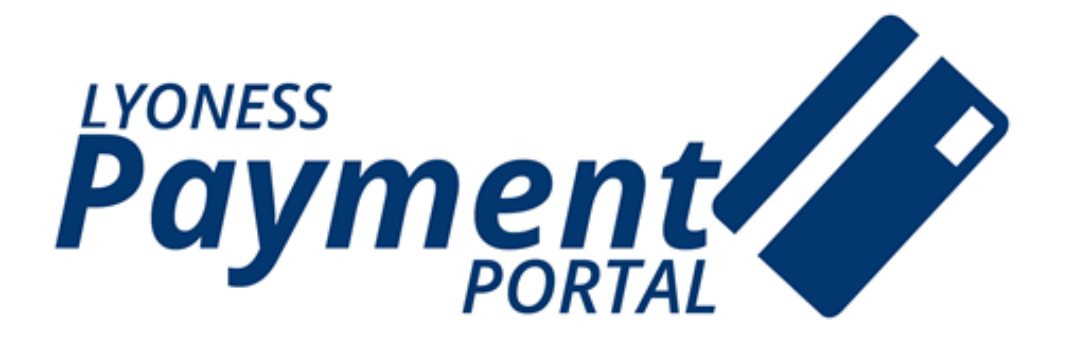

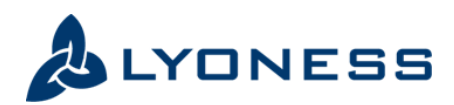

#### Create an Account

Click on the **link below** or copy the link to the URL line of your web browser. <u>https://www.ecpays.com/epayconsumer/epay/consumer/lyonessus</u>

Click on "**Create an Account**" (circled in red). If you have already created an account, please skip to **STEP 2**.

| g On to Ma                            | ke a Payment                   |   | Don't Have an Account?                                                                                                    |  |
|---------------------------------------|--------------------------------|---|----------------------------------------------------------------------------------------------------|--|
| Login ID/Contact<br>Email<br>Password | Eproot your email or password? | ? | <ul> <li>» Create an Account         Easily view, pay and manage your bills online.         » Make a Payment         Make a one-time payment without an account.     </li> </ul> |  |

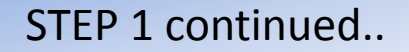

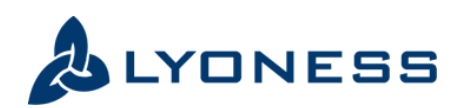

#### Create an Account

- Please be sure to use the same information as your Lyoness membership for the following fields: Lyoness ID, Name, Address, Phone, Email.
- For our Member's security, it is strictly prohibited to fund another Lyoness Member's Shopping Credit Account.
- By clicking CONTINUE, you will receive the following confirmation page.

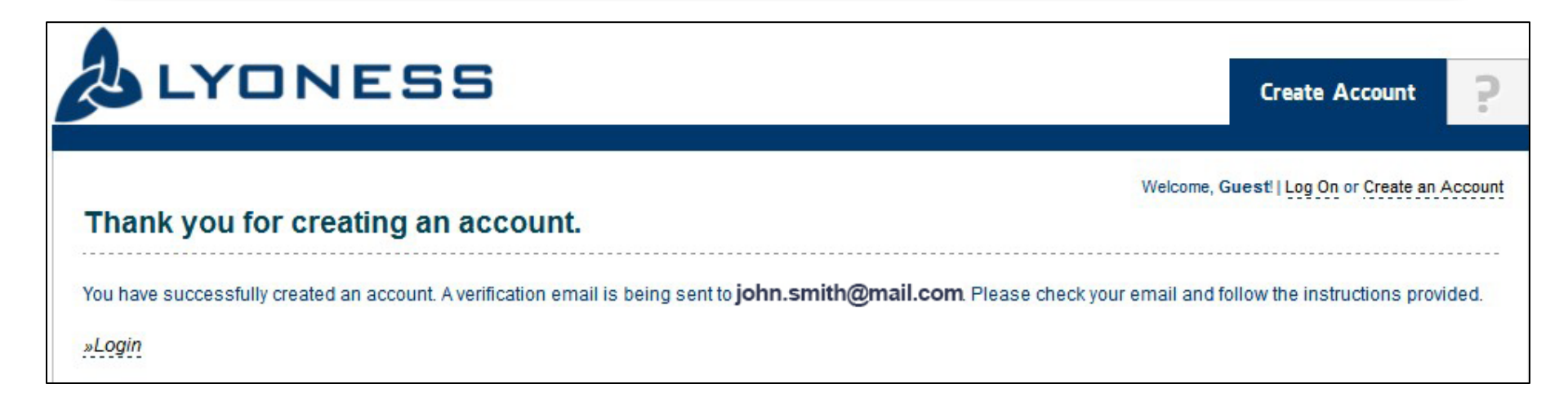

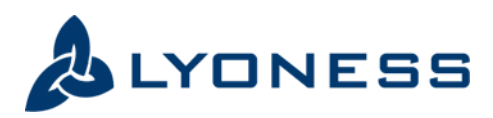

# Login To Your Account

Check your email from: payments@lyoness.us

STEP 2

Click on the link provided and login to your account using your temporary password.

This will allow you to change your password.

Check the box (circled in red) and click **MAKE PAYMENT**.

| Current Password | ••••• |   |
|------------------|-------|---|
| New Password     | ••••• | 2 |
| Confirm Password | ••••• |   |

| Home                          |                                                                                                    |
|-------------------------------|----------------------------------------------------------------------------------------------------|
| Welcome to I                  | Lyoness America INC Lyoness Online Payment, a fast, easy and secure way to make payments.                                       |
| Payments en<br>will be proces | ntered by 8:00 PM EST will be processed on same business day, payments entered after this time<br>ssed on the next business day |
| Lyone                         | ess Member ID - Account Number 001999000001                                                                                     |
|                               | Bill Description                                                                                                    |
|                               | Lyoness Member ID                                                                                                    |
|                               | Make Payment                                                                                                    |

STEP 2 continued...

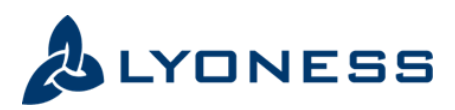

# Login To Your Account

Please click on the link below or copy the link to the URL line of your web browser.

https://www.ecpays.com/epayconsumer/epay/consumer/lyonessus

Enter your **login** information (circled in red).

| LYDNESS                                                                   | Logon                                                                                                    |
|---------------------------------------------------------------------------|----------------------------------------------------------------------------------------------------|
| Log On to Make a Payment                                                  | Don't Have an Account?                                                                                                    |
| Login ID/Contact<br>Email<br>Password ?<br>Forgot your email or password? | » Create an Account<br>Easily view, pay and manage your bills online. » Make a Payment<br>Make a one-time payment without an account. |

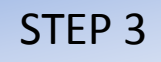

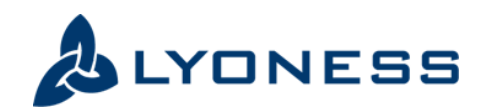

## Make a Payment

Check the box (circled in red) and click MAKE PAYMENT.

This will take you to the Payment Page.

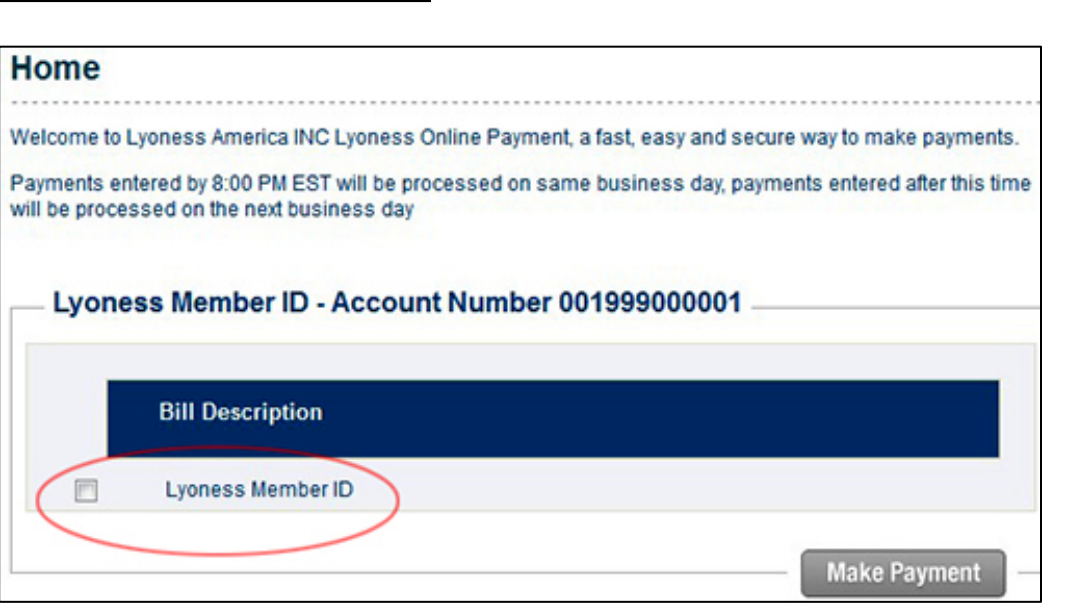

There is a **\$10.00 minimum** that can be sent to Lyoness.

Both **Payment Amount** and **Amount Paid** fields are to be the same.

| Payment Amount * | 10.00 |
|------------------|-------|
| Amount Paid *    | 10.00 |

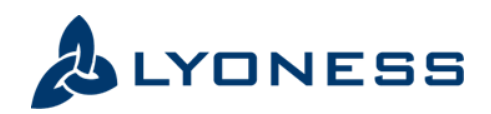

#### STEP 3 continued...

## Make a Payment

| Payment M | lethod |
|-----------|--------|
|-----------|--------|

Select a mode of payment to pay the bill and enter the account information associated with your payment method

#### Choose your Payment Method.

| 200700000      | Bernanal Chasking |         |
|----------------|-------------------|---------|
| Payment Method |                   | e CHECK |
|                | Please Select One |         |
|                | Personal Checking |         |
|                | Personal Saving   |         |
|                | Business Checking |         |
|                | Business Saving   |         |

| Payment Information                     |                       |  |
|-----------------------------------------|-----------------------|--|
| Complete the fields below to schedule y | our one-time payment. |  |
| Payment Method                          | Payment Amount        |  |
| Personal Checking                       | \$10.00               |  |
| Total Amount Paid                       | \$10.00               |  |
| Payment Date *                          |                       |  |
| Memo                                    |                       |  |

Note: Payments submitted after 8:00 PM EST will be processed on the next business day.

Choose your **Payment Date.** 

Memo can be left blank.

Click **CONTINUE**.

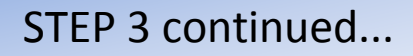

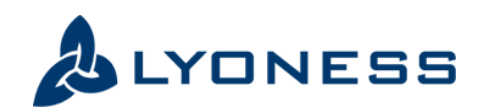

## Make a Payment

- Verify the information entered. Make changes if necessary.
- Authorize the payment by clicking the check box at the bottom of the page.
- Click CONTINUE. This will take you to **PAYMENT CONFIRMATION** page.
- You will also receive a confirmation email from: <a href="mailto:payments@lyoness.us">payments@lyoness.us</a>
- There is a **PRINT** button at the bottom of the page. Print this page for your records.

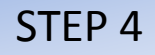

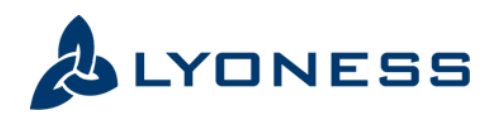

# **Cancel Payments**

- If you wish to modify the payment you just made, click on the HOME button at the bottom of your
   PAYMENT CONFIRMATION page.
- Payment can be cancelled or modified by clicking Delete or Edit buttons ONLY if the payment is still in PENDING status (circled in red).
- Once the payment is successfully deleted or modified, a confirmation email will be sent to you.

|                                                                                                    | Delete Edit                                                  |
|----------------------------------------------------------------------------------------------------|--------------------------------------------------------------|
| Home                                                                                                    | © Pending Payments                                           |
| Welcome to Lyoness America INC Lyoness Online Payment, a fast, easy and secure way to make payments.                                                   | \$10.00 scheduled for 02/04/2015                             |
| Payments entered by 8:00 PM EST will be processed on same business day, payments entered after this time<br>will be processed on the next business day | Account: 001999000001                                        |
|                                                                                                    | Lyoness Member \$10.00                                       |
| Lyoness Member ID - Account Number 001999000001                                                                                                    | *Service Fee \$0.00                                          |
|                                                                                                    | »View All                                                    |
| Bill Description                                                                                                    |                                                              |
| Lyoness Member ID                                                                                                    | * This is the service fee for all the bills in this payment. |
| Make Payment                                                                                                    |                                                              |

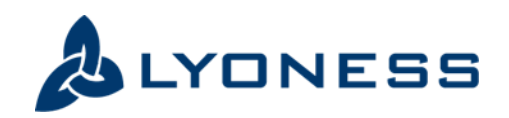

## **Payment Inquiry**

- If you would like to know the status of your payment, please **REPLY** back to the Confirmation Email that you received from: <u>payments@lyoness.us</u>
- You may also call us at: (888) 565-8089